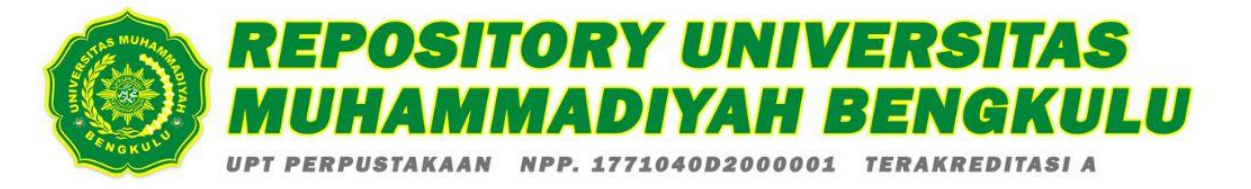

# PANDUAN UNGGAH KARYA ILMIAH

## MAHASISWA DAN DOSEN UNIVERSITAS MUHAMMADIYAH BENGKULU

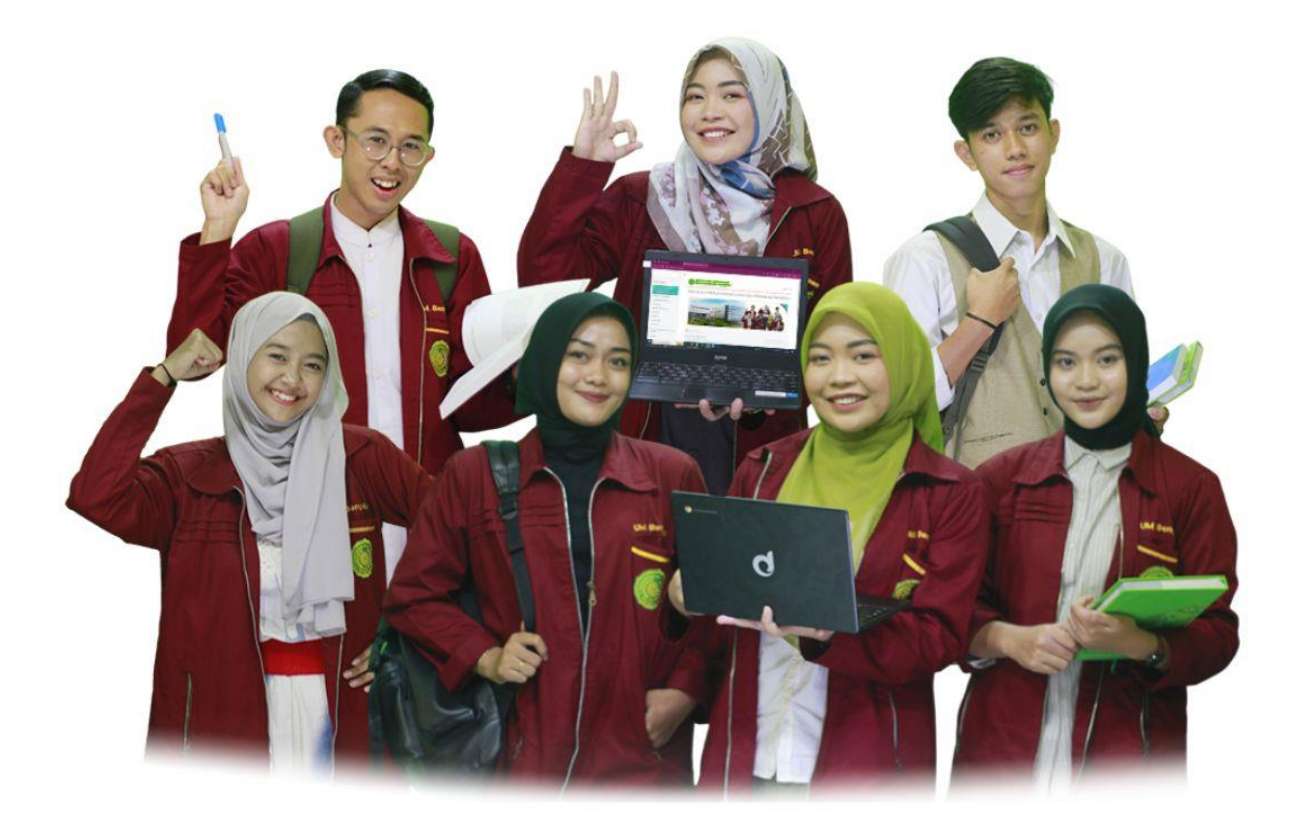

Sesuai Standarisasi RAMA DIKTI

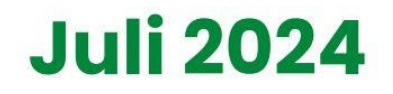

DISUSUN OLEH TIM UPT PERPUSTAKAAN UNIVERSITAS MUHAMMADIYAH BENGKULU

perpustakaan.umb.ac.id 🛛 (O) Perpustakaan\_umbengkulu 🚅 Library UM Bengkulu

#### PANDUAN UNGGAH KARYA ILMIAH MAHASISWA DAN DOSEN UNIVERSITAS MUHAMMADIYAH BENGKULU (Sesuai Standarisasi RAMA DIKTI)

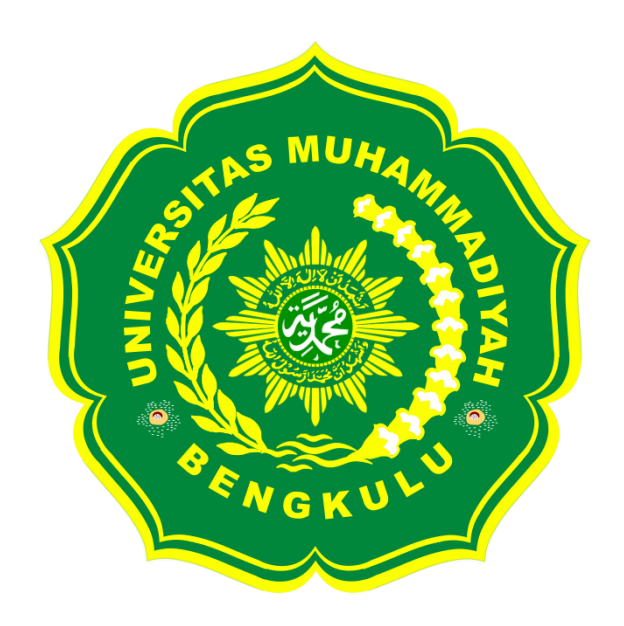

Disusun Oleh :

Tim UPT Perpustakaan Universitas Muhammadiyah Bengkulu

UPT PERPUSTAKAAN UNIVERSITAS MUHAMMADIYAH BENGKULU 2024

### SAMBUTAN KEPALA UPT PERPUSTAKAAN

Alhamdulillah Puji dan syukur kita panjatkan kepada Allah SWT, yang telah memberi rahmat dan karunia-Nya sehingga penyusunan Panduan Unggah Karya Ilmiah Mahasiswa dan Dosen Universitas Muhammadiyah Bengkulu Tahun 2024 ini dapat diselesaikan.

Panduan ini dimaksudkan untuk memberi arahan dan petunjutk akan proses unggah pada Repositori Institusi Universitas Muhammadiyah Bengkulu sebagai upaya mengoptimalkan Surat Edaran DIKTI mengenai unggah karya ilmiah, serta Surat Edaran Kemenristekdikti Nomor: B/323/B.B1/SE/2019 tanggal 21 Mei 2019 tentang Publikasi Karya Ilmiah Program Sarjana, Magister, dan Doktor, agar seluruh karya tersebut dapat dimuat dalam Repositori Institusi yang terintegrasi dengan RAMA DIKTI.

Dengan adanya panduan ini, diharapkan dapat menjadi pedoman bagi pengguna dalam proses pengunggahan karya ilmiah ke repository institusi, demi terwujudnya perguruan tinggi yang berkualitas dan mendukung perkembangan ilmu pengetahuan sebagai bagian dari Tri Dharma Perguruan Tinggi.

Kami menyadari bahwa dalam penyusunan panduan ini masih terdapat kekurangan ataupun kekeliruan, oleh karena itu kami sangat terbuka atas segala usulan dan masukan serta krtitik demi meningkatkan mutu laynaan UPT Perpustakaan Universitas Muhammadiyah Bengkulu yang cerdas, kreatif, dan islami.

Akhirnya, kami mengucapkan terima kasih kepada tim yang telah menyelesaikan panduan ini, Semoga Allah SWT mencatat usaha ini sebagai amal jariyah di sisi-Nya.

Bengkulu, Juli 2024 Kepala UPT Perpustakaan Universitas Muhammadiyah AUHAM Bengkulu Dr. Reni Kusmiarti, M.Pd NIP. 19660120199103200

## **DAFTAR ISI**

| SAMI        | BUTAN KEPALA UPT PERPUSTAKAAN                                                  |    |
|-------------|--------------------------------------------------------------------------------|----|
| DAFT        | TAR ISI                                                                        | 4  |
| DAFT        | TAR GAMBAR                                                                     | 5  |
| PAND<br>MUH | DUAN UNGGAH KARYA ILMIAH MAHASISWA DAN DOSEN UNIVERSITAS<br>AMMADIYAH BENGKULU | 6  |
| А.          | Login akun di Repository UNIVERSITAS MUHAMMADIYAH BENGKULU                     | 6  |
| B.          | Memilih Item Type atau Jenis Berkas                                            | 7  |
| C.          | Proses Unggah Berkas Karya Ilmiah                                              |    |
| D.          | Proses "Details" Karya Ilmiah                                                  | 14 |
| Е.          | Pemilihan "Subjects"/Subjek Karya Ilmiah                                       | 19 |
| F.          | Deposit atau Simpan Karya Ilmiah                                               | 19 |
| G.          | Tahap Akhir Move to Repository                                                 | 20 |
| H.          | Logout akun Repository                                                         | 21 |

## DAFTAR GAMBAR

| 1. ketik username dan password                        | . 6                                                                                                    |
|-------------------------------------------------------|----------------------------------------------------------------------------------------------------|
| 2. menu new item                                      | . 7                                                                                                    |
| 3. pilihan item type                                  | . 8                                                                                                    |
| 4. proses unggah/upload karya ilmiah                  | . 8                                                                                                    |
| 5. tampilan detail options                            | 12                                                                                                    |
| 6. detail judul karya ilmiah                          | 14                                                                                                    |
| 7. detail abstrak karya ilmiah                        | 14                                                                                                    |
| 8. pilihan tipe karya ilmiah                          | 14                                                                                                    |
| 9. pilihan jenjang keilmuan                           | 15                                                                                                    |
| 10. detail creators/pengarang                         | 15                                                                                                    |
| 11. detail corporate creators/afiliasi                | 15                                                                                                    |
| 12. detail contributor                                | 16                                                                                                    |
| 13. pilihan division/divisi                           | 16                                                                                                    |
| 14. detail publication/ detail publikasi              | 17                                                                                                    |
| 15. detail funders                                    | 17                                                                                                    |
| 16. detail contact email address                      | 17                                                                                                    |
| 17. detail reference                                  | 18                                                                                                    |
| 18. detail uncontrolled keywords/ kata kunci          | 18                                                                                                    |
| 19. detail additional information/ informasi tambahan | 18                                                                                                    |
| 20. pilihan subjek terkait                            | 19                                                                                                    |
| 21. tampilan deposit item/save                        | 19                                                                                                    |
| 22. tampilan review move item to repository           | 20                                                                                                    |
|                                                       | 1. ketik username dan password         2. menu new item         3. pilihan item type         4. proses unggah/upload karya ilmiah         5. tampilan detail options         6. detail judul karya ilmiah         7. detail abstrak karya ilmiah         8. pilihan tipe karya ilmiah         9. pilihan jenjang keilmuan         10. detail creators/pengarang         11. detail corporate creators/afiliasi         12. detail ontributor         13. pilihan division/divisi         14. detail publication/ detail publikasi         15. detail funders         16. detail contract email address         17. detail additional information/ informasi tambahan         20. pilihan subjek terkait         21. tampilan deposit item /save |

### PANDUAN UNGGAH KARYA ILMIAH MAHASISWA DAN DOSEN UNIVERSITAS MUHAMMADIYAH BENGKULU

Repository Universitas Muhammadiyah Bengkulu berfungsi sebagai tempat penyimpanan naskah, dokumen karya ilmiah, tugas akhir mahasiswa, skripsi, penelitian, tesis, disertasi, artikel jurnal, makalah seminar dan konferensi, orasi ilmiah, bagian buku, serta buku yang dihasilkan oleh sivitas akademika UNIVERSITAS MU HAMMADIYAH BENGKULU. Repository ini dikelola oleh UPT Perpustakaan Universitas Muhammadiyah Bengkulu (UM Bengkulu) sebagai respons terhadap Surat Edaran DIKTI mengenai unggah karya ilmiah dan Surat Edaran Kemenristekdikti Nomor: B/323/B.B1/SE/2019 tanggal 21 Mei 2019 tentang Publikasi Karya Ilmiah Program Sarjana, Magister, dan Doktor, agar semua karya tersebut tercantum dalam Repositori Institusi yang terintegrasi dengan RAMA DIKTI. Repositori ini dapat diakses oleh semua pengguna yang berkepentingan dalam pengembangan ilmu pengetahuan atau yang peduli dengan peningkatan pendidikan di UNIVERSITAS MUHAMMADIYAH BENGKULU secara khusus, dan masyarakat Indonesia secara umum. Untuk menggunakan Repository ini, berikut adalah langkah-langkah unggah dalam repository UNIVERSITAS MUHAMMADIYAH BENGKULU:

#### A. Login akun di Repository UNIVERSITAS MUHAMMADIYAH BENGKULU

**1.** Pada menu login, isi 'Username' dan 'Password' mahasiswa atau dosen yang sudah diberikan perpustakaan kemudian klik login yang tidak ditandai dengan warna merah. Ketika login berhasil maka akan muncul tampilan seperti di bawah ini:

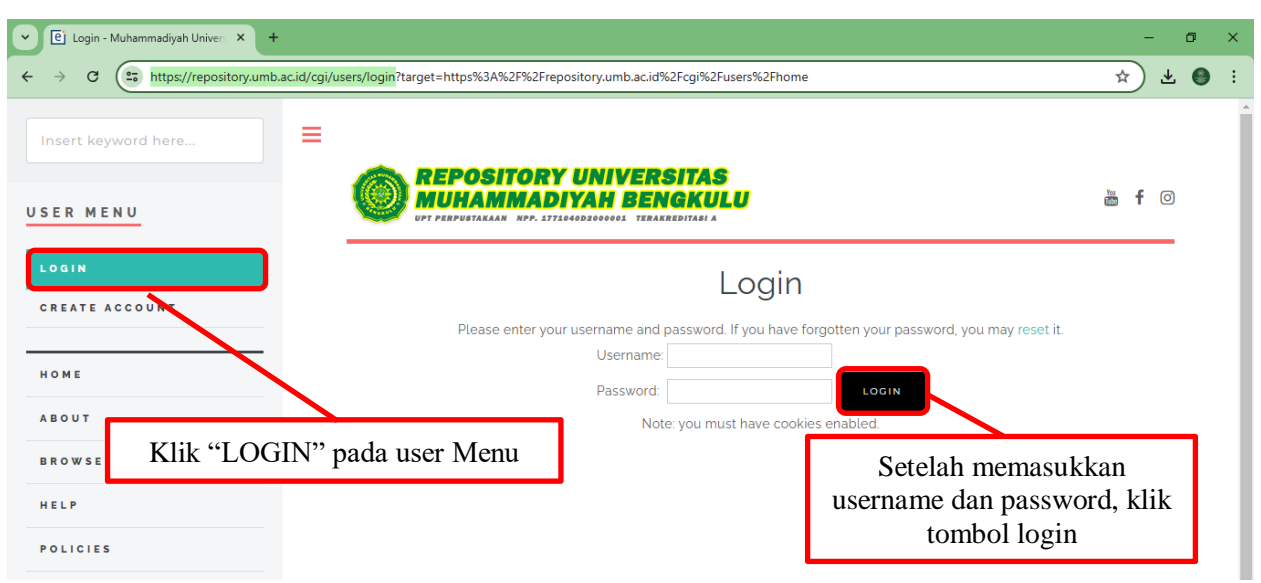

#### https://repository.umb.ac.id/cgi/users/login

Gambar 1. ketik username dan password

2. Setelah berhasil Login kemudian tampil menu Manage Deposit, selanjutnya klik "New Item" pada halaman utama untuk input data serta proses unggah file, seperti tampilan di bawah ini:

| Manage deposits - Muhammad X +              |                                                                                                    | - 0 ×                |
|---------------------------------------------|----------------------------------------------------------------------------------------------------|----------------------|
| ← → C 🔤 repository.umb.ac.id/cgi/users/home |                                                                                                    | ∞ ☆ 🕘 :              |
| Insert keyword here                         | REPOSITORY UNIVERSITAS                                                                                                   |                      |
|                                             | MUHAMMADIYAH BENGKULU                                                                                                    | i <b>f</b> 💿         |
| LOGGED IN AS MR ANUGRAH<br>Raffli           | Manage deposits                                                                                                    |                      |
| MANAGE DEPOSITS                             |                                                                                                    |                      |
| PROFILE<br>SAVED SEARCH S<br>LOGOUT         | Import from BibTeX VIMPORT                                                                                               | Pada laman<br>Manage |
|                                             | 🖉 User Workarea. 🖉 Under Review. 🖉 Live Archive. 🖉 Retired 🛛 D                                                           | eposite, Klik        |
| Klik "Manage Deposite"                      | LAST TITLE ITE TYPE                                                                                                    | "New Item"           |
| BROWSE                                      | 07 Feb 2024 THE EFFECTIVENESS OF COLLABORATIVE WRITING<br>03:29 METHOD TO ENHANCE STUDENTS' WRITING SKILL Article Archit | ve ᡚ                 |
| HELP                                        | 24 Jan 2024 STUDENTS' PERCEPTION ON LECTURERS' TEACHING<br>07:02 EFFECTIVENESS Article Article                           | vate Voidows         |
| POLICIES                                    | 24 Jan 2024 STUDENTS' PREFERENCES OF EXTENSIVE READING Article Live                                                      | 51                   |
|                                             | Gambar 2. menu new item                                                                                                  |                      |

#### **B.** Memilih Item Type atau Jenis Berkas

1. Tampilan Menu "New Item", selanjutnya akan tampil pilihan tipe koleksi yang akan di-input dan di-upload dan pilih:

| Item Type                    |               | Keterangan                                    |  |
|------------------------------|---------------|-----------------------------------------------|--|
| Article                      | $\rightarrow$ | untuk Artikel jurnal, majalah, dan koran yang |  |
|                              |               | dihasilkan sivitas UNIVERSITAS                |  |
|                              |               | MUHAMMADIYAH BENGKULU                         |  |
| Book Section                 | $\rightarrow$ | untukArtike l/Bagian/Bab/Chapter dalam buku   |  |
| Monograph                    | $\rightarrow$ | untuk Laporan Kerja Praktek/Magang (S1/D3),   |  |
|                              |               | Laporan Penelitian, Penulisan Seminar         |  |
|                              |               | Ilmiah, Unit Pengolahan Pangan                |  |
| Confere nce or Workshop Item | $\rightarrow$ | untuk Poster/Presentasi Makalah dalam         |  |
|                              |               | Seminar/Konferensi (Prosiding) dan Orasi      |  |
|                              |               | Ilmiah yang tidak diterbitkan dalam buku atau |  |
|                              |               | jurnal, namun jika diterbitkan dalam jurnal   |  |
|                              |               | atau buku prosiding gunakan tipe koleksi      |  |
|                              |               | Article untuk jurnal dan Book Section untuk   |  |
|                              |               | buku prosiding                                |  |
| Book                         | $\rightarrow$ | untuk Buku (minimal 48 halaman)               |  |
| Thesis                       | $\rightarrow$ | untuk Skripi, Tugas Akhir mahasiswa D3, S1,   |  |
|                              |               | Tesis mahasiswa S2. dan Disertasi mahasiswa   |  |
|                              |               | S3                                            |  |
| Teache r Resources           | $\rightarrow$ | Untuk silabus, modul, bahan mengajar          |  |
| Dataset                      | $\rightarrow$ | Untuk Peer Review, Cek Plagiasi silabus/bahan |  |
|                              |               | ajar                                          |  |

Tampilan dalam menu **Type**, untuk mahasiswa pilih **Thesis** untuk unggah karya ilmiah dalam bentuk Skripsi/Non Skripsi/Tugas Akhir (D3), (S1), Tesis (S2), atau Disertasi (S3). Sedangkan untuk dosen pilih **Article / Book Section / Monograph / Conference or Workshop Item / Book**, sesuai dengan jenis dokumen yang akan diunggah seperti gambar dibawah ini :

### Edit item: Article #70

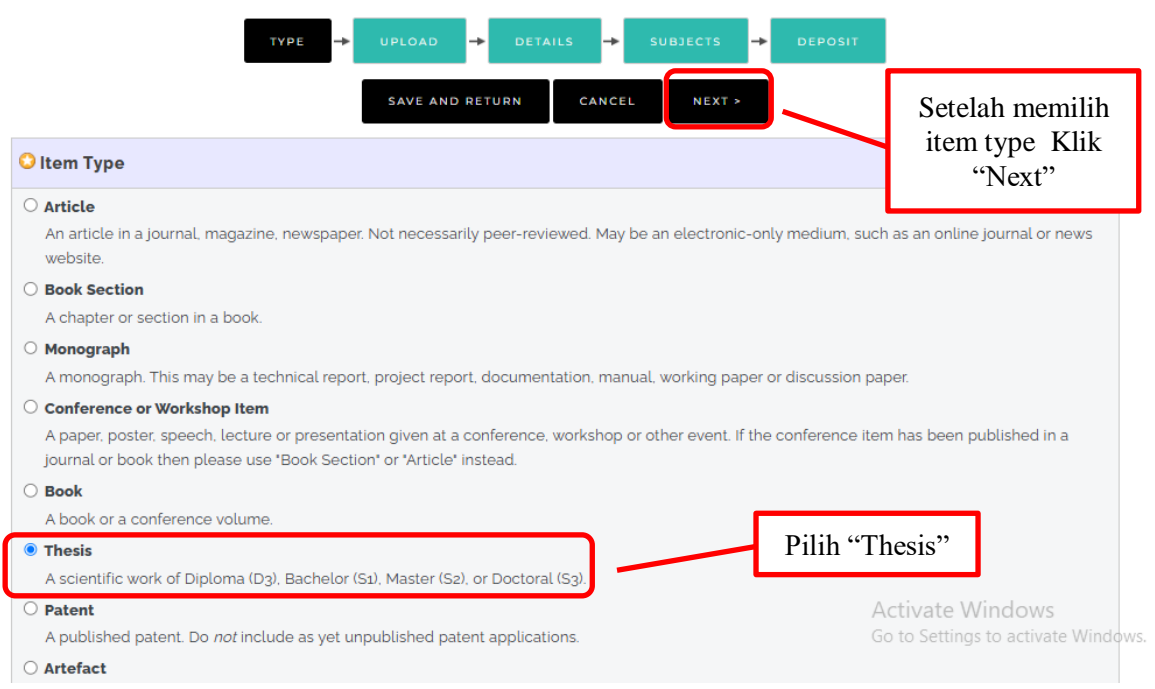

Gambar 3. pilihan item type

#### C. Proses Unggah Berkas Karya Ilmiah

**1.** Klik Choose File untuk unggah file ke-1 maupun file berikutnya, seperti gambar di bawah ini:

| Edit item: Thesis #70                                                                                                    |
|----------------------------------------------------------------------------------------------------|
| TYPE -> UPLOAD -> DETAILS -> SUBJECTS -> DEPOSIT                                                                                                    |
| < PREVIOUS SAVE AND RETURN CANCEL NEXT >                                                                                                    |
| Add a new document                                                                                                    |
| To upload a document to this repository, click the Browse button below to select the file and the Upload button to upload it to the archive. You may then add additional files to the document (such as images for HTML files) or upload more files to create additional documents. You may wish to use the SHERPA ROMEO tool to verify publisher policies before depositing. |
| File Unggah File                                                                                                    |
| < previous save and return cancel next > Activate Windows<br>Go to Settings to activate Window                                                                                                    |

Gambar 4. proses unggah/upload karya ilmiah

## File yang diunggah untuk dosen, terdiri dari: Artikel jurnal, makalah seminar/konfrensi

| No. | Nama File                                                   | Keterangan                                                                                                    |
|-----|-------------------------------------------------------------|----------------------------------------------------------------------------------------------------|
| 1   | Kata kunci dari dokumen yang akan<br>diunggah disertai nama | <ul> <li>File ini memuat: <ul> <li>Halaman judul</li> <li>Halaman Daftar Isi</li> <li>Halaman Abstrak (bahasa Indonesia/Inggris)</li> <li>Isi lengkap (artikel/makalah seminaratau konferensi)</li> </ul> </li> </ul> |

#### Bagian buku (Book Chapter/Book section)

| No. | Nama File                                                   | Keterangan                                                                                                    |
|-----|-------------------------------------------------------------|----------------------------------------------------------------------------------------------------|
| 1   | Kata kunci dari dokumen yang akan<br>diunggah disertai nama | <ul> <li>File ini memuat: <ul> <li>Halaman judul</li> <li>Halaman Kata Pengantar (jika ada)</li> <li>Halaman Daftar Isi</li> <li>Bagian isi buku lengkap<br/>(hanya bagian buku dari<br/>pengarang saja)</li> </ul> </li> </ul> |
|     |                                                             | <ul> <li>Bagian isi buku lengkap<br/>(hanya bagian buku dari<br/>pengarang saja)</li> </ul>                                                                                                    |

#### Buku (Book)

| No. | Nama File                         | Keterangan                         |
|-----|-----------------------------------|------------------------------------|
| 1   | Kata kunci dari dokumen yang akan | File ini memuat:                   |
|     | diunggah disertai nama            | - Halaman judul                    |
|     |                                   | - Halaman Kata Pengantar (jikaada) |
|     |                                   | - Halaman Daftar Isi               |
|     |                                   | - Bab 1                            |
|     |                                   |                                    |

#### Silabus / Modul

| No. | Nama File                                                   | Keterangan                         |
|-----|-------------------------------------------------------------|------------------------------------|
| 1   | Kata kunci dari dokumen yang akan<br>diunggah disertai nama | File ini memuat silabus atau modul |

Sedangakan file yang diunggah untuk tugas akhir mahasiswa / skripsi / tesis / disertasi / laporan penelitian terdiri dari:

| No. | NAMA FILE                | ISI FILE                                      |  |
|-----|--------------------------|-----------------------------------------------|--|
| 1.  | NAMA_NPM_ Fulltext       | Full Text                                     |  |
| 2.  | NAMA_NPM_ Turnitin       | Full Text + Hasil Turnitin                    |  |
| 3.  | NAMA_NPM_ABSTRAK + BAB 1 | - Halaman sampul (cover)                      |  |
|     |                          | - Halaman judul                               |  |
|     |                          | - Lembar Surat Pernyataan Orisinalitas/       |  |
|     |                          | Keaslian Karya Ilmiah yang                    |  |
|     |                          | ditandatangani oleh penulis dengan            |  |
|     |                          | meterai (Scan bukan difoto)                   |  |
|     |                          | - Halaman Persetujuan yang ditanda tangani    |  |
|     |                          | oleh Dosen pembimbing (Scan bukan             |  |
|     |                          | difoto)                                       |  |
|     |                          | - Halaman Pengesahan yang sudah               |  |
|     |                          | ditandatangani oleh Dewan Penguji (Scan       |  |
|     |                          | bukan difoto)                                 |  |
|     |                          | - Halaman Persembahan/Motto (jika ada)        |  |
|     |                          | (Scan bukan difoto)<br>Halaman Kata Dangantar |  |
|     |                          | - Halaman Nata Peligantai                     |  |
|     |                          | - Daftar Tabel (jika ada)                     |  |
|     |                          | - Daftar Gambar (jika ada)                    |  |
|     |                          | - Daftar Lampiran                             |  |
|     |                          | - Halaman Abstrak (bahasa                     |  |
|     |                          | Indonesia/Inggris)                            |  |
|     |                          | - Dan seterusnya hingga bagian BAB 1          |  |
| 4.  | NAMA_NPM_BAB 2           | BAB 2                                         |  |
| 5.  | NAMA_NPM_BAB 3           | BAB 3                                         |  |
| 6.  | NAMA_NPM_BAB 4           | BAB 4                                         |  |
| 7.  | NAMA_NPM_BAB 5           | BAB 5                                         |  |
| 8.  | NAMA_NPM_Ref + Lamp      | Referensi / Daftar Pustaka hingga Lampiran    |  |

#### Catatan :

- 1) File yang dibakar (*burning*) ke dalam CD-ROM untuk tugas akhir mahasiswa: skripsi/tesis/disertasi/laporan penelitian merupakan file PDF terpisah satu per satu dengan format diatas. Kemudian dimasukkan dalam satu folder dengan format Nama\_NPM.
- 2) Setiap file PDF berukuran maksimal 3 MB (MegaByte).
- 3) Perpustakaan hanya menerima file sesuai dengan ketentuan diatas.

Panduan Warna Case CD Per Fakultas sebagai berikut:

| No | Fakultas                              | WARNA CASE CD |
|----|---------------------------------------|---------------|
| 1. | Fakultas Keguruan dan Ilmu Pendidikan | MERAH         |
| 2. | Fakultas Ekonomi dan Bisnis           | KUNING        |
| 3. | Fakultas Teknik                       | UNGU          |
| 4. | Fakultas Pertanian & Peternakan       | HIJAU         |
| 5. | Fakultas Ilmu Kesehatan               | PINK          |
| 6. | Fakultas Ilmu Sosial & Ilmu Politik   | ORANGE        |
| 7. | Fakultas Agama Islam                  | PUTIH         |
| 8. | Fakultas Hukum                        | MERAH         |
| 9. | Pascasarjana                          | BIRU          |

2. Setelah semua file diunggah selanjutnya klik Show Option untuk melanjutkan proses unggah file, seperti gambar di bawah ini:

| ТҮРЕ →                                                                                                    | UPLOAD → DETAILS → SUBJECTS → DE                                                                                                    | POSIT                                                     |
|----------------------------------------------------------------------------------------------------|----------------------------------------------------------------------------------------------------|-----------------------------------------------------------|
| < PREV                                                                                                    | IOUS SAVE AND RETURN CANCEL NEXT >                                                                                                    |                                                           |
| Add a new document                                                                                                    |                                                                                                    |                                                           |
| To upload a document to this repository, click the<br>then add additional files to the document (such a<br>You may wish to use the SHERPA ROMEO tool to | e Browse button below to select the file and the Upload buttor<br>as images for HTML files) or upload more files to create additio<br>verify publisher policies before depositing. | n to upload it to the archive. You may<br>anal documents. |
| File                                                                                                    | Fro                                                                                                    | om URL                                                    |
|                                                                                                    | Choose File No file chosen                                                                                                    |                                                           |
| Text<br>JURNAL ESTIKA pdf<br>297kB                                                                                                    |                                                                                                    | ۵ 🕂 🛧 🔊 🎕                                                 |
|                                                                                                    | Klik "Show outions"                                                                                                    | Show options 🖶                                            |
| Text<br>SKRIPSI ESTIKA.pdf<br>3MB                                                                                                    | Klik Show options                                                                                                    | ۵ 🗣 📄 🎄                                                   |
|                                                                                                    |                                                                                                    | Show options 🖶                                            |
| < PREV                                                                                                    | IOUS SAVE AND RETURN CANCEL NEXT >                                                                                                    | Activate Windows<br>Go to Settings to activate Windows    |

Gambar 5. tampilan detail options

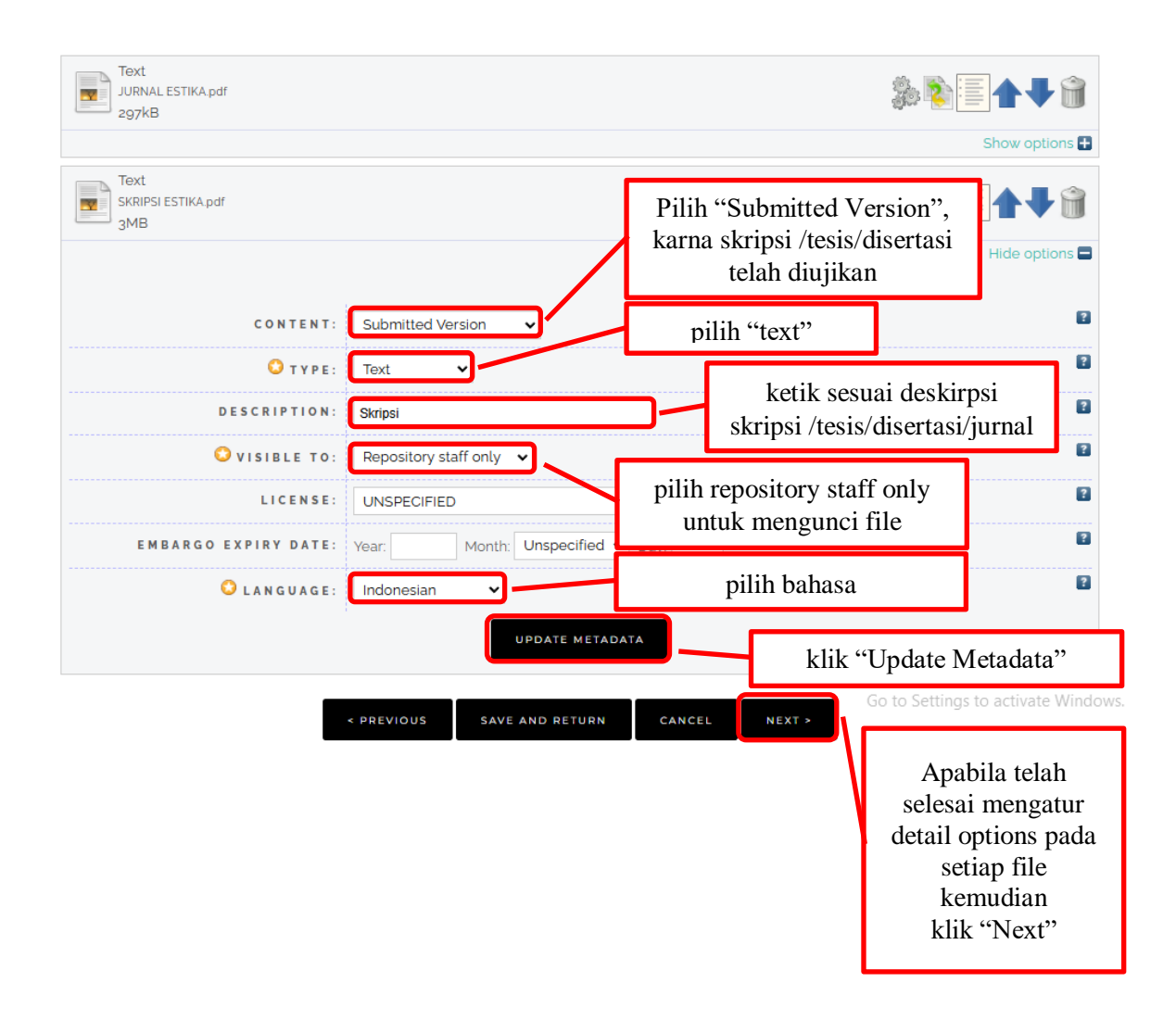

| No. | NAMA FILE                | VISIBLE TO            |
|-----|--------------------------|-----------------------|
| 1.  | NAMA_NPM_Fulltext        | Repository Staff Only |
| 2.  | NAMA_NPM_ Turnitin       | Repository Staff Only |
| 3.  | NAMA_NPM_ABSTRAK + BAB 1 | Anyone                |
| 4.  | NAMA_NPM_BAB 2           | Anyone                |
| 5.  | NAMA_NPM_BAB 3           | Repository Staff Only |
| 6.  | NAMA_NPM_BAB 4           | Repository Staff Only |
| 7.  | NAMA_NPM_BAB 5           | Anyone                |
| 8.  | NAMA_NPM_Ref + Lamp      | Anyone                |

#### Perhatikan aturan pemilihan "Visible To" sebagai berikut:

#### Catatan :

- 1) Untuk setiap file lakukan pemilihan *"Visible To"* sesuai dengan ketentuan diatas.
- 2) *Visible to Anyone* artinya dapat dilihat oleh siapa saja. Sedangkan *Visible to Repository Staff Only* artinya hanya dapat dilihat oleh staff repositori saja.

#### D. Proses "Details" Karya Ilmiah

Proses input data atau Details untuk masing- masing tipe (Type) koleksi akan menyesuaikan dengan isian metadata yang ada. Dibawah ini contoh untuk isian metadata mahasiswa.

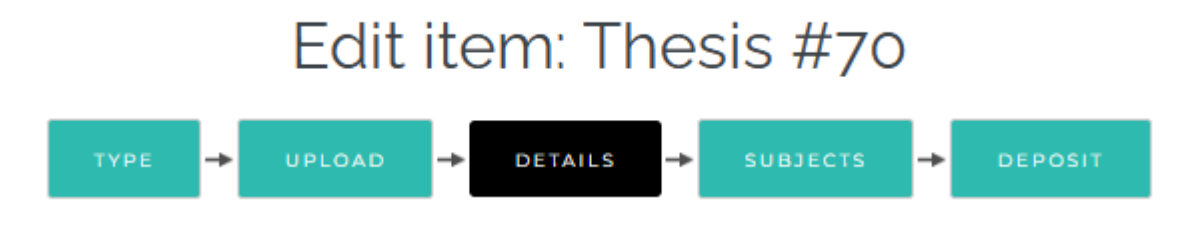

Dalam detail ini, isikan metadata yang terdiri dari judul, abstrak, pengarang (bisa lebih dari satu), Jurusan, Penerbit, dan lain-lain.

**1. Title**/Judul: Judul dari Makalah/Laporan Penelitian/Bab Buku/Orasi Ilmiah/Artikel jurnal/Skripsi/Tesis/Disertasi/Makalah dalam Prosiding (wajib diisi)

| C Title |                                                                                                    | 2                                  |
|---------|----------------------------------------------------------------------------------------------------|------------------------------------|
|         | PENANAMAN NILAI AKHLAK PADA ANAK USIA DINI DI TAMAN<br>PENDIDIKAN AL-QUR'AN RIYADUSSOLIHIN DESA BUKIT MULYA<br>KECAMATAN AIR RAMI | Paste Judul pada<br>bagian "Title" |

Gambar 6. detail judul karya ilmiah

**2.** Abstract/ **Abstrak**: Abstrak dari Makalah/Laporan Peneitian/Bab Buku/Orasi Ilmiah/Artikel jurnal/Skripsi/Tesis/Disertasi/Makalah dalam Prosiding (wajib diisi)

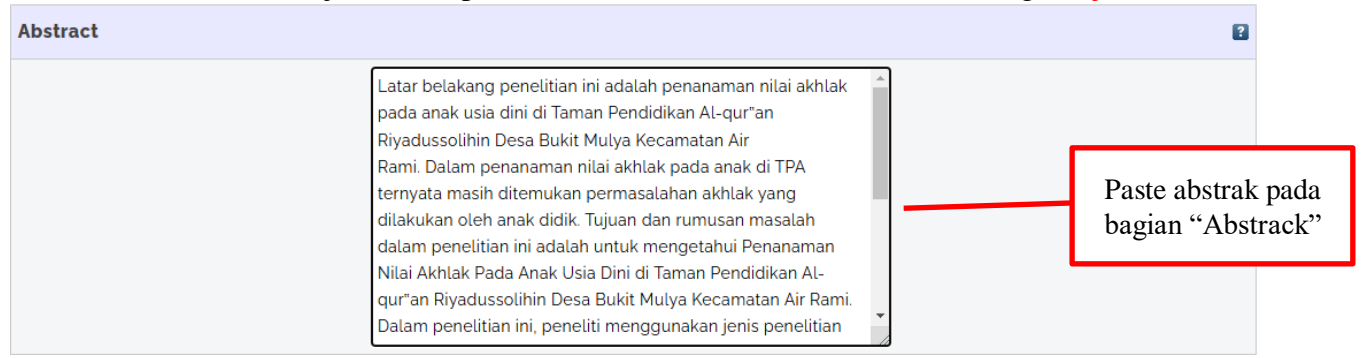

Gambar 7. detail abstrak karya ilmiah

3. Thesis Type/Tipe Tesis: Tipe ini diisi sesuai dengan jenis jenjang program studi, Skripsi (Bachelor/S1), Tesis (Maters/S2), Disertasi (Doctoral/S3), Tugas Akhir (Diploma/D3) dan Other Makalah, Laporan Penelitian (mahasiswa), Laporan Kerja Praktek, dll. (wajib diisi)

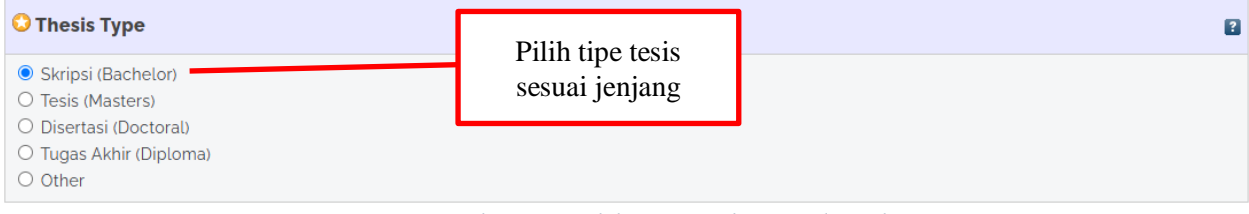

Gambar 8. pilihan tipe karya ilmiah

**4.** Thesis Level: Tipe ini diisi sesuai dengan jenis jenjang keilmuan, Diploma (Diploma), Sarjana (Bachelor), Magister (Master), dan Doktor (Phd). (wajib diisi)

| 🔾 Thesis Level                                                                                                    |                                  | 8 |
|----------------------------------------------------------------------------------------------------|----------------------------------|---|
| <ul> <li>Diploma (Diploma)</li> <li>Sarjana (Bachelor)</li> <li>Magister (Master)</li> <li>Doktor (Phd)</li> </ul> | Pilih sesuai jenjang<br>keilmuan |   |

Gambar 9. pilihan jenjang keilmuan

5. Creators/Pengarang: Pengarang dari Makalah/ Laporan Penelitian/Bab Buku/ Orasi Ilmiah/Artikel jurnal/Skripsi/Tesis/Disertasi dengan nama dibalik (nama belakang kemudian nama depan), jika pengarang lebih dari 4 orang dapat klik "More input rows". (wajib diisi)

| Contoh input Creators/Pengarang               |                                     |  |  |  |
|-----------------------------------------------|-------------------------------------|--|--|--|
| Nama : Estika Dwi Astuti → Astuti, Dwi Estika |                                     |  |  |  |
| NPM (Mahasiswa)                               | : 2086208003                        |  |  |  |
| Email                                         | : isi jika ada alamat email penulis |  |  |  |

| Creators |                        |                               |            |                  | ? |
|----------|------------------------|-------------------------------|------------|------------------|---|
|          | FAMILY NA<br>1. Astuti | ME GIVEN NAME /<br>Estika Dwi | 2086208003 | Isi denga format |   |
|          | 23.                    |                               |            | kemudian nama    |   |
|          | 4.                     | 0.005                         |            | mahasiswa        |   |

Gambar 10. detail creators/pengarang

6. Corporate Creators/Afiliasi: Afiliasi dari pengarang yaitu berasal dari Jurusan atau Fakultas atau diabaikan

| Corporate Creators |                 | ? |
|--------------------|-----------------|---|
| 1.                 |                 |   |
| 2.                 |                 |   |
| 3.                 |                 |   |
|                    | MORE INPUT ROWS |   |

Gambar 11. detail corporate creators/afiliasi

7. Contributor: Untuk pembimbing tugas akhir pilih Thesis advisor. Selanjutnya isikan nama Dosen Pembimbing tugas akhir, Email dan NIDN (Nomor Induk Dosen Nasional) atau NIP (Nomor Induk Pegawai) atau NBK (Nomor Baku Kepegawaian) atau **NBM** (Nomor Baku Muhammadiyah) pembimbing karya ilmiah.

**Contoh input Contributors.** Nama NIDN/NIP/NBK/NBM Email

: Dedy Novriadi  $\rightarrow$  Novriadi, Dedy :135779996 : isi jika ada alamat email pembimbing

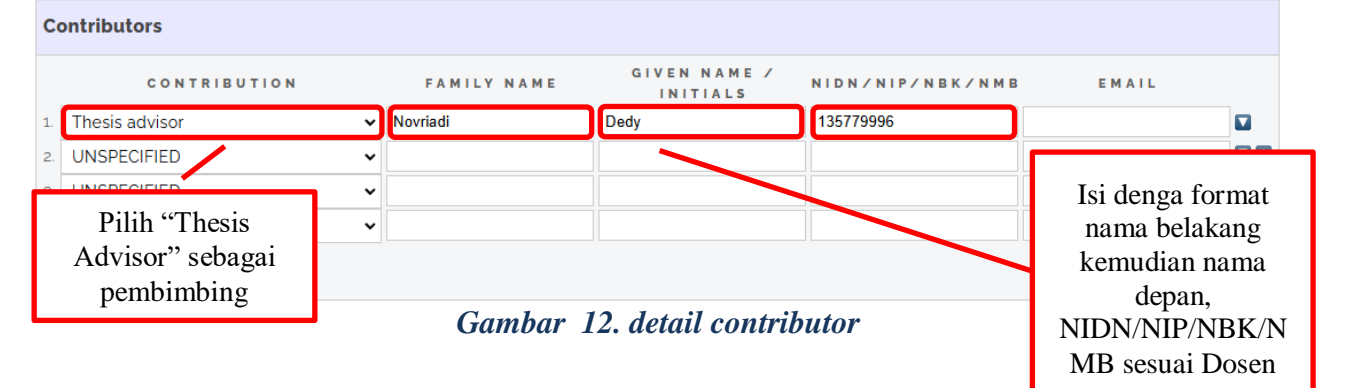

#### 8. Divisiom /Divisi: Pilih sesuai dengan Jurusan/Program Studi

Divisions ? 04-Fakultas Ekonomi dan Bisnis: 020-03/ mangemen 04-Fakultas Ekonomi dan Bisnis: 0201-03/ Akuntansi 05-Fakultas Agama Islam: 70233-(S1) Komunikasi dan Penyiaran Agama Islam 05-Fakultas Agama Islam: 80208-(S1) Pendidikan Agama Islam 06-Fakultas Hukum: 74201-(S1) Ilmu Hukum \* 07-Fakultas Keguruan dan Ilmu Pendidikan: 84202-(S1) Pendidikan Matematika Pilih Divisi sesuai o7-Fakultas Keguruan dan Ilmu Pendidikan: 84205-(S1) Pendidikan Biologi o7-Fakultas Keguruan dan Ilmu Pendidikan: 84205-(S1) Pendidikan Biologi o7-Fakultas Keguruan dan Ilmu Pendidikan: 87205-(S1) Pendidikan Pancasila dan Kewarganegaraan o7-Fakultas Keguruan dan Ilmu Pendidikan: 87273-(S1) Pendidikan Ekonomi Prodgram Studi 07-Fakultas Keguruan dan Ilmu Pendidikan: 88201-(S1) Pendidikan Bahasa dan Sastra Indonesia 07-Fakultas Keguruan dan Ilmu Pendidikan: 88203-(S1) Pendidikan Bahasa dan Sastra Indonesia

Gambar 13. pilihan division/divisi

#### Published untuk karya ilmiah yang sudah diterbitkan, • Status • misal buku, prosiding, artikel jurnal, dsb. **In Press** untuk karya ilmiah yang sedang dalam proses • cetak. **Submitted** untuk karya ilmiah yang sudah diujikan misal laporan penelitian, skripsi, tesis, disertasi, PKL/PPL, makalah. **Unpublished** untuk karya ilmiah yang tidak diterbitkan • untuk umum ilmiah yang sudah diujikan misal laporan penelitian, skripsi, tesis, disertasi, PKL/PPL, makalah. Diisi tahun terbitan. Date Publication untuk tanggal publikasi karya ilmiah. • : **Date Type/Tipe** Submission untuk tanggal ujian karya ilmiah tanggal **Completion** untuk tanggal karya ilmiah akan direncanakan • publikasi. : Institution Diisi dengan Universitas Muhammadiyah Bengkulu (copy and paste, agar tidak terjadi kekeliruan penulisan). : Department Pilih program studi sesuai dengan program studi asal. : Number of pages Diisi dengan jumlah halaman skripsi/tesis/disertasi/terbitan. : **Related URLs** Diisi dengan alamat URL yang berhubungan jika pernah diterbitkan secara online.

#### 9. Publication Details/Detail Publikasi: detail publikasi ini mencakup:

| O Publication Details                       |                                                                                                    |                           |                                |                                        |       |
|---------------------------------------------|----------------------------------------------------------------------------------------------------|---------------------------|--------------------------------|----------------------------------------|-------|
| 😋 s t a t u s :                             | <ul> <li>Published</li> <li>In Press</li> <li>Submitted</li> <li>Unpublished</li> </ul>                                                                                                    | Isikan sesuai s<br>ilmia  | tatus karya<br>h               |                                        | 2     |
| O A T E :                                   | Year: 2024 Month: June 🗸 D                                                                                                    | ay: 08 🗸                  | Isikan denga                   | n tanggal ujia                         | n     |
| 🗘 DATE TYPE:                                | Publication     Submission     Completion                                                                                                    | Pilih sesuai data         | type                           |                                        | ?     |
| OFFICIAL URL:                               |                                                                                                    |                           |                                |                                        | 2     |
| O INSTITUTION:                              | Universitas Muhammadiyah Bengkulu                                                                                                    |                           | sikan nama "U<br>uhammadiyah I | niversitas<br>Bengkulu"                |       |
| <b>O D P A R T M E N T</b> :                | <ul> <li>S1 Sistem Informasi</li> <li>S1 Arsitektur</li> <li>S1 Peternakan</li> <li>S1 Agribisnis</li> <li>S1 Agroteknologi</li> <li>S1 Ilmu Keperawatan</li> <li>S1 Kesehatan Masyarakat</li> <li>S1 Profesi Ners</li> <li>S1 Sosiologi</li> </ul>                                                                   |                           |                                |                                        |       |
| Pilih department<br>sesuai program<br>studi | <ul> <li>S1 Ilmu Komunikasi</li> <li>S1 Administrasi Publik</li> <li>S1 Pendidikan Agama Islam</li> <li>S1 Komunikasi dan Penyiaran Silam</li> <li>S1 Ilmu Hukum</li> <li>Magister Pendidikan Biologi</li> <li>Magister Pendidikan Bahasa Indonesia</li> <li>Magister Pedagogi</li> <li>Magister Manajemen</li> </ul> |                           |                                |                                        |       |
| NUMBER OF PAGES:                            | 71                                                                                                    | Isikan jumla              | ah halaman kar                 | ya ilmiah                              | 2     |
| RELATED URLS:                               | U R L                                                                                                    | URL TYPE<br>UNSPECIFIED V |                                |                                        | ?     |
|                                             |                                                                                                    |                           | Activ<br>Go to                 | /ate Windows<br>Settings to activate V | Vindo |

#### Detail publikasi dapat dilihat seperti gambar di bawah ini:

Gambar 14. detail publication/ detail publikasi

**10. Funders:** diisi jika ada pendanaan kegiatan/penelitian, misalnya dari hibah DIKTI atau LPPM atau Fakultas (dapat diisi atau pun tidak)

| Funders |                          | 8 |
|---------|--------------------------|---|
| 1.      |                          |   |
|         | MORE INPUT ROWS          |   |
|         | Cambar 15 detail funders |   |

Gambar 15. detail funders

**11. Contact Email Address:** Alamat email pengarang digunakan untuk korespondensi jika teradapat sesuatu yang akan ditanyakan kembali

| Contact Email Address           | 2                                 |
|---------------------------------|-----------------------------------|
| rafflidwianugrah@umb.ac.id      | Email penginput berkas repository |
| Gambar 16. detail contact email | address                           |

## **12. References/Daftar Pustaka**: Diisi dengan Daftar Pustaka, isian ini bersifat pilihan (dapat diisi atau pun tidak)

| References |                                                                                                    | 8                                                |
|------------|----------------------------------------------------------------------------------------------------|--------------------------------------------------|
|            | Madinatul Mukminin." Al-Madrasah: Jurnal Pendidikan<br>Madrasah Ibtidaiyah 7,<br>51<br>no. 1 (2023): 236. https://doi.org/10.35931/am.v7i11846.<br>Rachman, Tahar. "Akhlak." Skripsi, no. 2006 (2018): 10–27.<br>Ripisantri. Implementasi Nilai-Nilai Akhlak Pada Anak Usia<br>Dini Di Paud Nurul<br>Iman Kelurahan Pagar Dewa Kota Bengkulu. E - Repository<br>Perpustakaan IAIN<br>Bengkulu, 2017.<br>http://repository.iainbengkulu.ac.id/id/eprint/2845.<br>Sc. Syekhnurjati, "Pembinaan Akhlakul Karimah Remaja Usia<br>13-15 Tahun"<br>Diakses Pada o5 Maret 2020 Dari Http://Sc.<br>Syekhnurjati.Ac.Id/Esscamp/RisetMhs/Bab259410320.Pdf | Paste Daftar pustak<br>pada kolom<br>"Reference" |

Gambar 17. detail reference

#### 13. Uncontrolled Keywords/Kata kunci: diisi dengan kata kunci dari terbitan

| Uncontrolled Keywords         | Paste kata kunci pada            |
|-------------------------------|----------------------------------|
| Nilai Akhlak, Anak Usia Dini. | kolom "Uncontrolled<br>Keywords" |
|                               |                                  |

Gambar 18. detail uncontrolled keywords/ kata kunci

#### 14. Additional Information: diisi dengan nama pembimbing 1 dan 2

| Additional Information   |                                      |                 |        |                                                                           |  | 2 |
|--------------------------|--------------------------------------|-----------------|--------|---------------------------------------------------------------------------|--|---|
|                          | Pembimbing : Dr. Dedy Novriadi, M.Pd |                 |        | Ketik nama lengkap<br>beserta gelar pada kolom<br>"additional Informtion" |  |   |
| Comments and Suggestions |                                      |                 |        |                                                                           |  |   |
|                          | < PREVIOUS                           | SAVE AND RETURN | CANCEL | NEXT >                                                                    |  |   |

Gambar 19. detail additional information/informasi tambahan

#### E. Pemilihan "Subjects"/Subjek Karya Ilmiah

Pemberian Subyek berdasarkan fakultas/bidang ilmu

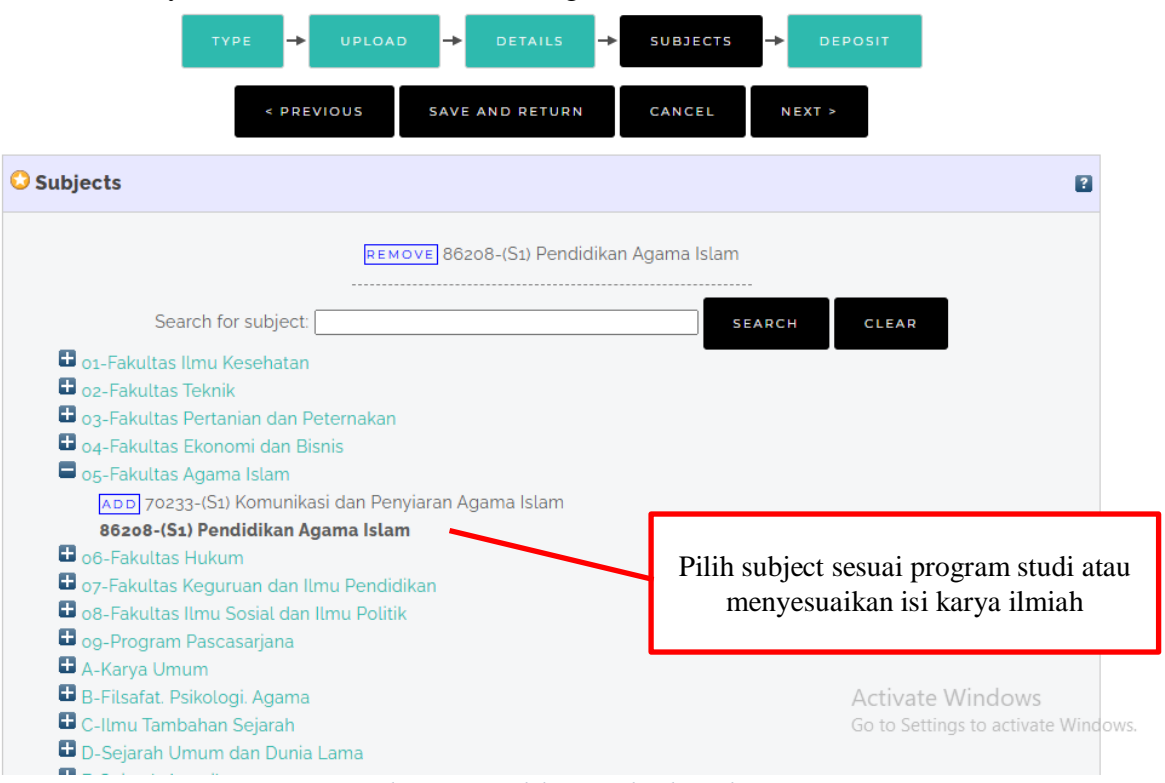

Gambar 20. pilihan subjek terkait

F. Deposit atau Simpan Karya Ilmiah

Deposit karya ilmiah atau menyimpan data dalam system Repository UNIVERSITAS MUHAMMADIYAH BENGKULU

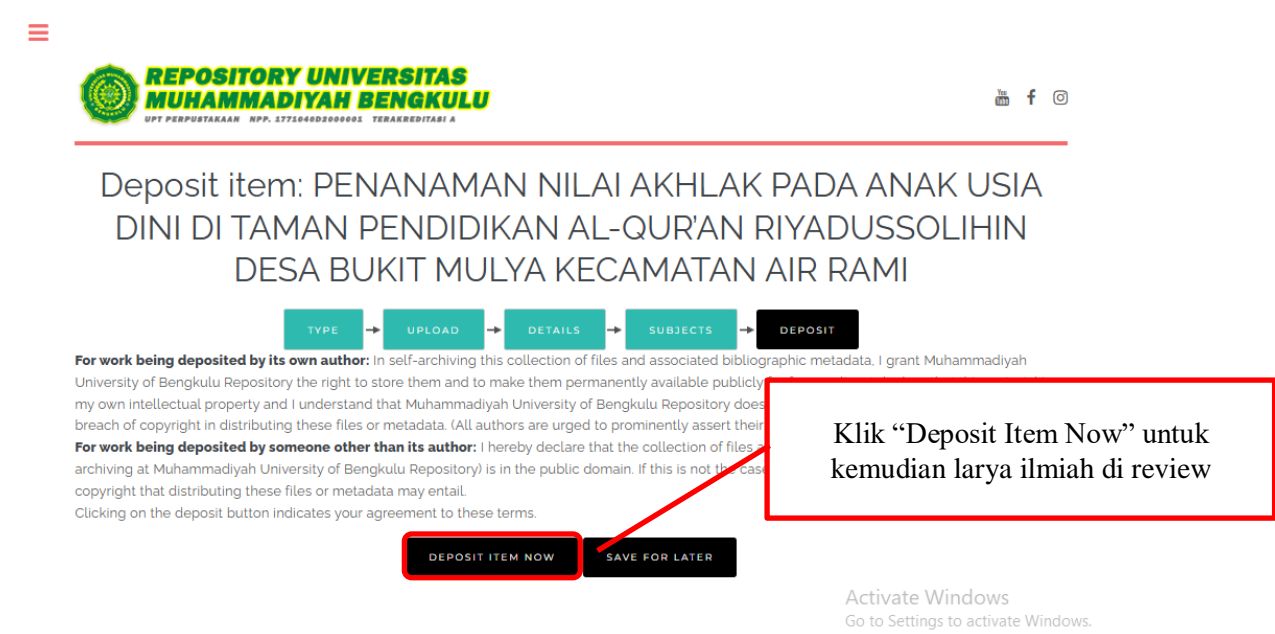

Gambar 21. tampilan deposit item/save

#### G. Tahap Akhir Move to Repository

Ξ

Data tersimpan dalam sistem Repositori UNIVERSITAS MUHAMMADIYAH BENGKULU , seperti tampilan di bawah ini:

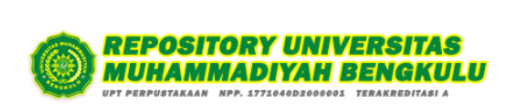

🛗 f 🖸

View Item: PENANAMAN NILAI AKHLAK PADA ANAK USIA DINI DI TAMAN PENDIDIKAN AL-QUR'AN RIYADUSSOLIHIN DESA BUKIT MULYA KECAMATAN AIR RAMI

| V Item has been deposited.                                                                                                    |                                     |
|----------------------------------------------------------------------------------------------------|-------------------------------------|
| Your item will not appear on the public website until it has been checked by an editor.                                                                                                    |                                     |
| This item is in review. It will not appear in the repository until it has been checked by an editor.                                                                                                    |                                     |
| MOVE TO REPOSITORY RETURN ITEM (WITH NOTIFICATION) REMOVE ITEM (WITH NOTIFICATION)                                                                                                    |                                     |
| Preview Details Actions History                                                                                                    | Issues                              |
| Astuti, Estika Dwi (2024) PENANAMAN NNAI AKHLAK PADA ANAK USIA DINI DI TAMAN PENDIDIKAN AL-QUR'AN RIYADUSSOLIHIN DESA BUKIT<br>MULYA KECAMATAN AIR RAMI. Skripsi (Bach or) thesis. Universitas Muhammadiyah Bengkulu.                                                                                                    |                                     |
| Download (297kB)<br>Text (Skripsi)<br>SkRIPSI ESTIKApdr - Submitted Version<br>Restricted to Repository staff only<br>Download (3MB)<br>Klik "Move to repository" apabila karya ilmiah sudah<br>melalui tahap review dan layak terbit pada Repository<br>Universitas Muhammadiyah Bengkulu                                                                                                    |                                     |
| Abstract                                                                                                    |                                     |
| Latar belakang penelitian ini adalah penanaman nilai akhlak pada anak usia dini di Taman Pendidikan Al-qur"an Riyadussolihin Desa Bukit Mulya Kecamatan Air Rami. Dalam penanaman nilai akhlak pada anak di TPA ternyata masih ditemukan permasalahan akhlak yang dilakukan oleh anak didik. Tujuan dan rumusan masalah dalam penelitian ini adalah untuk mengetahui Penanaman Nilai Akhlak Pada Anak Usia Dini di Taman Pendidikan Al-<br>qur"an Riyadussolihin Desa Bukit Mulya Kecamatan Air Rami. Dalam penelitian ini, peneliti menggunakan jenis penelitian kualitatif. Teknik<br>pengumpulan data menggunakan observasi, wawancara, dan dokumentasi. Dengan sumber data dari data primer, dan data sekunder. Teknik analisis<br>data terdiri dari pengumpulan data, reduksi data, penyajian data, kesimpulan data, serta keabsahan data. Hasil penelitian ini menunjukkan bahwa<br>dalam penanaman nilai akhlak pada anak usia dini yang diajarkan guru TPA Riyadussolihin adalah dengan cara guru memberikan uswatun hasanah<br>(teladan yang baik), memberikan pembiasaan yang baik, dan memberikan motivasi, nasehat dan hukuman kepada anak TPA |                                     |
| ITEM TYPE: Thesis (Skripsi (Bachelor))                                                                                                    |                                     |
| ADDITIONAL INFORMATION: Pembimbing : Dr. Dedy Novriadi, M.Pd                                                                                                    |                                     |
| UNCONTROLLED KEYWORDS: Nilai Akhlak, Anak Usia Dini.                                                                                                    |                                     |
| Universitas Muhammadiyah Bengkulu > 05-Fakultas Agama Islam > 86208-(S1) Pendidikan Agama Islam<br>SUBJECTS:<br>os-Eakultas Agama Islam > 86208-(S1) Pendidikan Agama Islam                                                                                                    |                                     |
| DEPOSITING USER: Mr Anugrah Raffli                                                                                                    | Activate Windows                    |
| LAST MODIFIED: 18 Jul 2024 06:12                                                                                                    | Go to Settings to activate Windows. |
| URI: http://repository.umb.ac.id/id/eprint/70                                                                                                    |                                     |

Gambar 22. tampilan review move item to repository

#### H. Logout akun Repository

Setelah selesai melakukan unggah mandiri karya ilmiah, klik Logout untuk keluar dari sistem Repository UNIVERSITAS MUHAMMADIYAH BENGKULU .

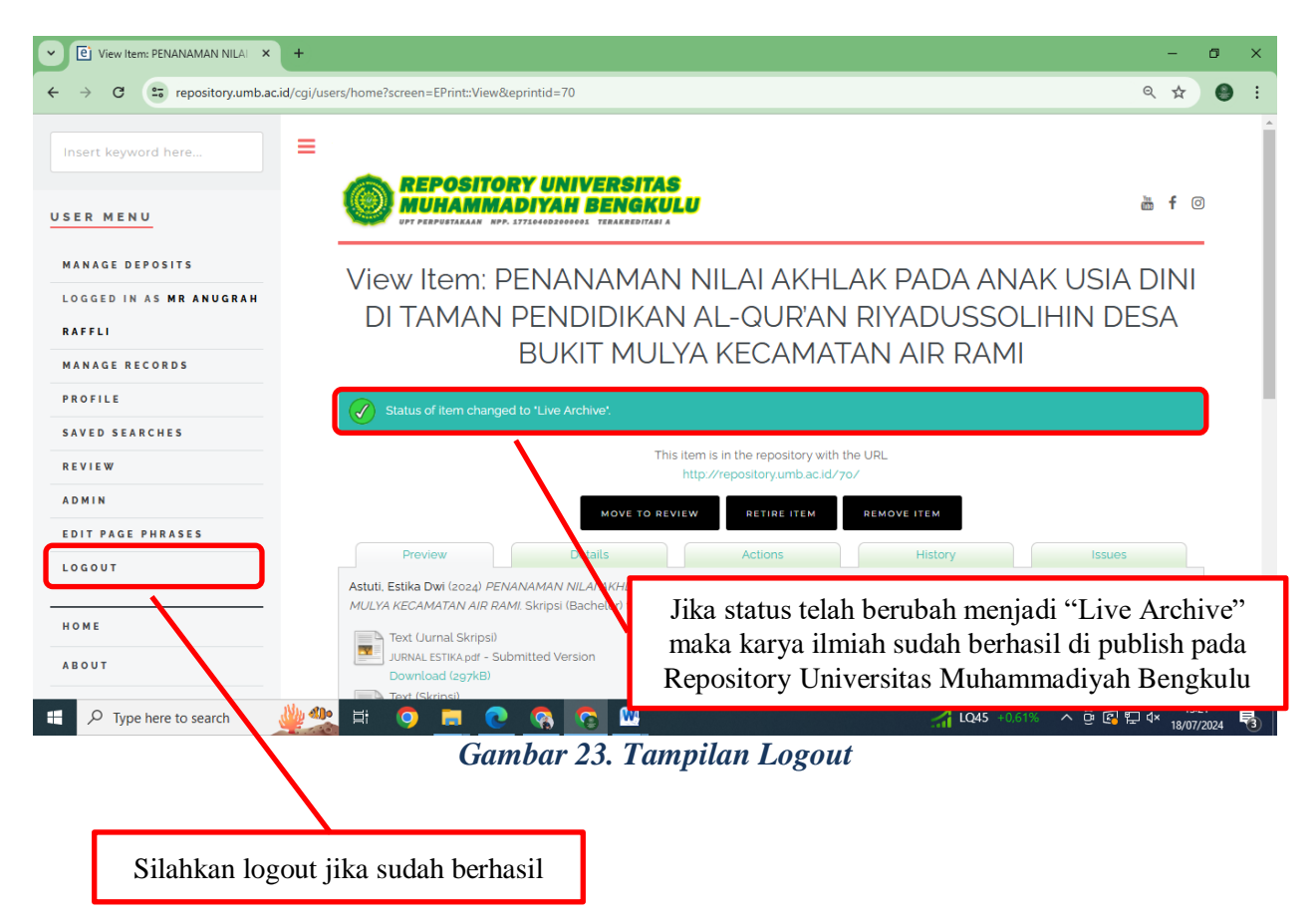